## Lägga till nytt e-postkonto i Windows mail

| Skapa e-postmedde       Skicka och ta emot       Image: Skicka och ta emot         Synkronisera all:       Synkronisera all:       Image: Skicka och ta emot         Windows Kontakter       Ctrl+Skift+C       Image: Skicka och ta emot         Lägg till avsändaren i Kontakter       Vindows Kalender       Ctrl+Skift+L         Regler för medcelande       Image: Skicka och ta emot       Image: Skicka och ta emot         Konton       Skräppostalternativ       Alternativ                                                                                                    | Arkiv Redigera Visa V | erktyg Meddelande Hjälp           |                    |
|----------------------------------------------------------------------------------------------------|-----------------------|-----------------------------------|--------------------|
| Synkronisera all:<br>Windows Kontakter Ctrl+Skift+C<br>Lägg till avsändaren i Kontakter<br>Windows Kalender Ctrl+Skift+L<br>Regler för medcelande<br>Konton<br>Skräppostalternativ<br>Alternativ                                                                                                    | 📑 Skapa e-postmedde   | Skicka och ta emot                | • <b>5</b> X       |
| Windows Kontakter       Ctrl+Skift+C         Lägg till avsändaren i Kontakter         Windows Kalender         Ctrl+Skift+L         Regler för medcelande         Konton         Skräppostalternativ                                                                                                    | > 🍻 Lokala mappar     | Synkronisera allt                 |                    |
| Lagg till avsandaren i Kontakter         Windows Kalender         Ctrl+Skift+L         Regler för meddelande         Konton         Skräppostalternativ                                                                                                    |                       | Windows Kontakter                 | Ctrl+Skift+C       |
| Regler för medcelande    Konton      Skräppostalternativ                                                                                                    |                       | Windows Kalender                  | er<br>Ctrl+Skift+L |
| Konton<br>Skräppostalternativ                                                                                                    |                       | Regler för meddelande             | •                  |
| Skräppostalternativ                                                                                                    |                       | Konton                            |                    |
| The condition of the second second se |                       | Skräppostalternativ<br>Alternativ |                    |
|                                                                                                    |                       |                                   |                    |
|                                                                                                    |                       |                                   |                    |

Starta Windows Mail och välj "Verktyg". Välj därefter "Konton..." i menyn.

| nternetkonton                                                                                                    |                         | - 2 |
|----------------------------------------------------------------------------------------------------|-------------------------|-----|
| Konfigurera nya e-postkonton eller diskussionsgruppsprenumerationer genom att<br>klicka på Lägg till.<br>Om du vill ändra, exportera eller ta bort ett konto eller en prenumeration, måste du<br>markera kontot eller prenumerationen först. |                         |     |
| Katalogtjänst                                                                                                    | ✓ Lägg till             |     |
|                                                                                                    | Ia bort                 |     |
|                                                                                                    | <u>E</u> genskaper      |     |
|                                                                                                    | Ange so <u>m</u> standa | ard |
|                                                                                                    | Importera               |     |
|                                                                                                    | Exportera               |     |
|                                                                                                    | Ange ordning            |     |
|                                                                                                    | Stäng                   |     |

Klicka på "Lägg till...".

| ©                                                                                                    |              |
|----------------------------------------------------------------------------------------------------|--------------|
| Välj kontotyp<br>Vilken typ av konto vill du lagga till?<br>E-postkonto<br>Diskussionsgruppskonto<br>Katalogtjänst |              |
| Vilken information behöver jag för att konfigurera mitt konto?                                                     | Nästa Avbryt |

Markera "E-postkonto". Klicka på "Nästa".

| <b>O</b>                                           |                                                                                    |              |
|----------------------------------------------------|------------------------------------------------------------------------------------|--------------|
| Namn                                               |                                                                                    |              |
| När du skickar e-post vi<br>namnet som du vill att | sas ditt namn i fältet Från i det utgående meddelandet. Skriv in<br>det ska visas. | 7            |
| Visa na <u>m</u> n:                                | Förnamn Efternamn                                                                  |              |
|                                                    | Exempe:: John Smith                                                                |              |
|                                                    |                                                                                    |              |
| <u>Var hittar jag informatic</u>                   | on om e-postkontot?                                                                |              |
|                                                    |                                                                                    |              |
|                                                    |                                                                                    | Nästa Avbryt |

Skriv det namn som ska stå som avsändare och klicka på "Nästa".

| 9                                                     |                                                              |                      |
|-------------------------------------------------------|--------------------------------------------------------------|----------------------|
| E-postadress                                          |                                                              |                      |
| Din e-postadress är den a<br>e-postmeddelanden till d | adress som andra personer använder för att skicka<br>líg.    |                      |
| <u>E</u> -postadress:                                 | fornamn.efternamn@carlsborg.net<br>Exempel: namn@example.com |                      |
|                                                       |                                                              |                      |
| Var hittar iag information                            | n om s-postkontot?                                           |                      |
|                                                       |                                                              |                      |
|                                                       |                                                              | <u>N</u> ästa Avbryt |

Skriv in den e-postadress du har fått från KEAB och klicka på "Nästa". Adressen står på din värdehandling.

|                                                                                            | ×            |
|--------------------------------------------------------------------------------------------|--------------|
| 3                                                                                          |              |
| Konfigurera e-postservrar                                                                  |              |
| POP3                                                                                       |              |
| Server för inkommande e-post (POP3 eller IMAP):                                            |              |
| mail.carlsborg.net                                                                         |              |
| Namn på server för <u>u</u> tgående e-post (SMTP):                                         |              |
| mail.carlsborg.net                                                                         |              |
| Servern för utgående e-post kräver autentisering Var hittar jag e-postserverinformationen? |              |
|                                                                                            |              |
|                                                                                            |              |
|                                                                                            | Nästa Avbryt |

Skriv in namnet på "Server för inkommande e-post (POP3)": mail.carlsborg.net

Skriv in namnet på "Server för utgående e-postserver (SMTP)": mail.carlsborg.net.

Markera rutan "Servern för utgående e-post kräver autentisiering"

Klicka på "Nästa".

| <b>©</b>                     |                                                     |              |
|------------------------------|-----------------------------------------------------|--------------|
| Logga in i Internet Mail     |                                                     |              |
| Ange kontonamnet och lö      | senordet som du har fått från din Internetleverantö | r.           |
| E-postanvändarn <u>a</u> mn: | u12345678                                           |              |
|                              |                                                     |              |
| <u>L</u> ösenord:            | •••••                                               |              |
|                              | 👿 Kom ihåg lösenor <u>d</u> et                      |              |
|                              |                                                     |              |
|                              |                                                     |              |
|                              |                                                     |              |
|                              |                                                     |              |
|                              |                                                     | Nästa Avbryt |

Skriv in det "E-postanvändarnamn" du har fått till kontot.

Skriv in det "Lösenord" som tillhör kontot. Var noga med stora och små bokstäver.

|                                                                              | <b>X</b>       |
|------------------------------------------------------------------------------|----------------|
|                                                                              |                |
|                                                                              |                |
| Klart                                                                        |                |
|                                                                              |                |
| All nodvandig information for att installera kontot har angetts.             |                |
| Spara de här inställningarna och hämta e-posten genom att klicka på Slutför. |                |
| E Himtainte e norten nu                                                      |                |
|                                                                              |                |
|                                                                              |                |
|                                                                              |                |
|                                                                              |                |
|                                                                              |                |
|                                                                              |                |
|                                                                              |                |
|                                                                              |                |
|                                                                              |                |
|                                                                              |                |
|                                                                              | Cluster Aubra  |
|                                                                              | Sluttor Avbryt |

Klicka på "Slutför".

| E-post                                                           | Ligg till               |
|------------------------------------------------------------------|-------------------------|
| mail.carlsborg.net (standard)<br>fornamn.efternamn@carlsborg.net |                         |
| Katalogtjänst                                                    | ▼ Egenskaper            |
|                                                                  | Ange so <u>m</u> standa |
|                                                                  | Importera               |
|                                                                  | Exportera               |
|                                                                  | Ange ordning            |

Du har nu lagt in ditt e-postkonto i Windows Mail. Klicka på "Stäng" för att återgå till programmet.